# <LINE を通じた株主総会等の株主さま向け情報をお受け取りいただく手続きについて> (補足のご案内)

株主のみなさまあてに、本年第94回定時株主総会の招集ご通知に同封いたしました「LINE を通じて株 主総会等の株主さま向け情報をお届けします」のご案内チラシにつきまして、ご登録手順の補足をご案内させ ていただきます。(ご登録手順の詳細は、ご案内チラシをご参照ください。)

その他のご不明点については、末尾の株主名簿管理人「三菱 UFJ 信託銀行」までお問合せください。

## Q LINE 通知設定画面で本人確認を行う際に「QR コードを読み取る」ボタンを押したが、 カメラが立ち上がらない

事象例 解決方法 【エラーメッセージ例】 LINE アプリに対して、「カメラ」の利用を「許可」してい ・「端末のカメラを起動できません。カメラへの ないことが原因と考えられます。LINE アプリに対する権 アクセスをブラウザに許可してください」 限設定画面にて「カメラを許可」の設定をお試しくださ ・「アプリ内のカメラにアクセスできません」 い。 <手順例\*> 【画面例】 10:37 atl 46 📖 LINE 通知の設定 ٦ 1. スマートフォンの「設定」アプリを開く LINE 通知の 設定 2. 設定画面下部もしくは「アプリ」メニュー画面などに コードリーダー 表示されるアプリー覧の中から、「LINE」アプリを 選択 (「許可」や「権限」設定にて)「カメラ」機能 を<br />
「許可 (ON) に<br />
変更する iiを閉じて、カメラへのアクセスをブ ラウザに許可してください。 4. 再度 LINE 通知設定画面上にて議決権行使書 OR の読み取りを行う 【エラーメッセージ例】 LINE の QR 読み取りには、「カメラ」機能が必要な ・「このサイトがカメラへのアクセスを求めています。 ため、「許可」設定をお願いいたします。 許可しますかし <手順例\*> 【画面例】 1. 「このサイトからのカメラへのアクセス許可 」を 「(今回のみ許可する) |を選択 コードリーダー 2. 「LINE への写真と動画の撮影許可 |を コードリーダー 「許可 |を選択 3. カメラの QR 読み取り画面が起動するため、 このサイトがカメラへのアクセスを求 めています。許可しますか? 議決権行使書 QR の読み取りを行う 今回のみ許可する 許可しない 写真と動画の撮影を「LINE」に許可しますか? 許可 許可しない 許可しない(次回から表示しない)

\*端末・バージョン等により画面が異なる場合があります。

## Q LINE 通知設定画面で本人確認を行う際に「QR コードを読み取る」ボタンからカメラは 起動したが、QR コードの読み取りができない

事象例 解決方法 ・カメラが立ち上がるが議決権行使書の 一部の端末でのみ、議決権行使書のログイン用 QR コードの 読み取りが反応せず、本人確認ができない事象が発生してお ログイン用 QR コードが反応しない ります。 【画面例】 本事象が発生した場合は、以下の手順例に従って本人確認 LINE通知の設定 設定をすることで、株主総会等の をお願いいたします。 コードリーダー <手順例\*> 1. 通常のカメラで議決権行使書の QR コードを読み取る の者につき、良な 株主総合参考方部 2. 遷移直後に議決権行使サイト上の URL をコピーする 3. コピーした URL をもとに QR コードを作成する ※(株)デンソーウェーブとアララ(株)が共同で提供を開始 した以下サイト等の QR コード作成を支援する機能を ご利用ください https://m.qrqrq.com/ 4. 作成した QR コードを保存する 5. QR 読み取り画面で QR コードの画像を選択する ①画面右下のマークを選択 ▲. ②「4.」で作成した QR コードの画像を選択 コードリーダー \* 潮沢した写真にのみアクセスできます。 写真 アルバム :

\*端末・バージョン等により画面が異なる場合があります。

※「QRコード」は株式会社デンソーウェーブの登録商標です

#### <LINE を通じた情報配信サービスのお手続きに関するお問合せ先>

三菱 UFJ 信託銀行株式会社 証券代行部 (株主名簿管理人)

### 0120-173-027

受付時間:9:00~21:00(通話料無料)